# Exploring CHILD Study Data in CHILDdb

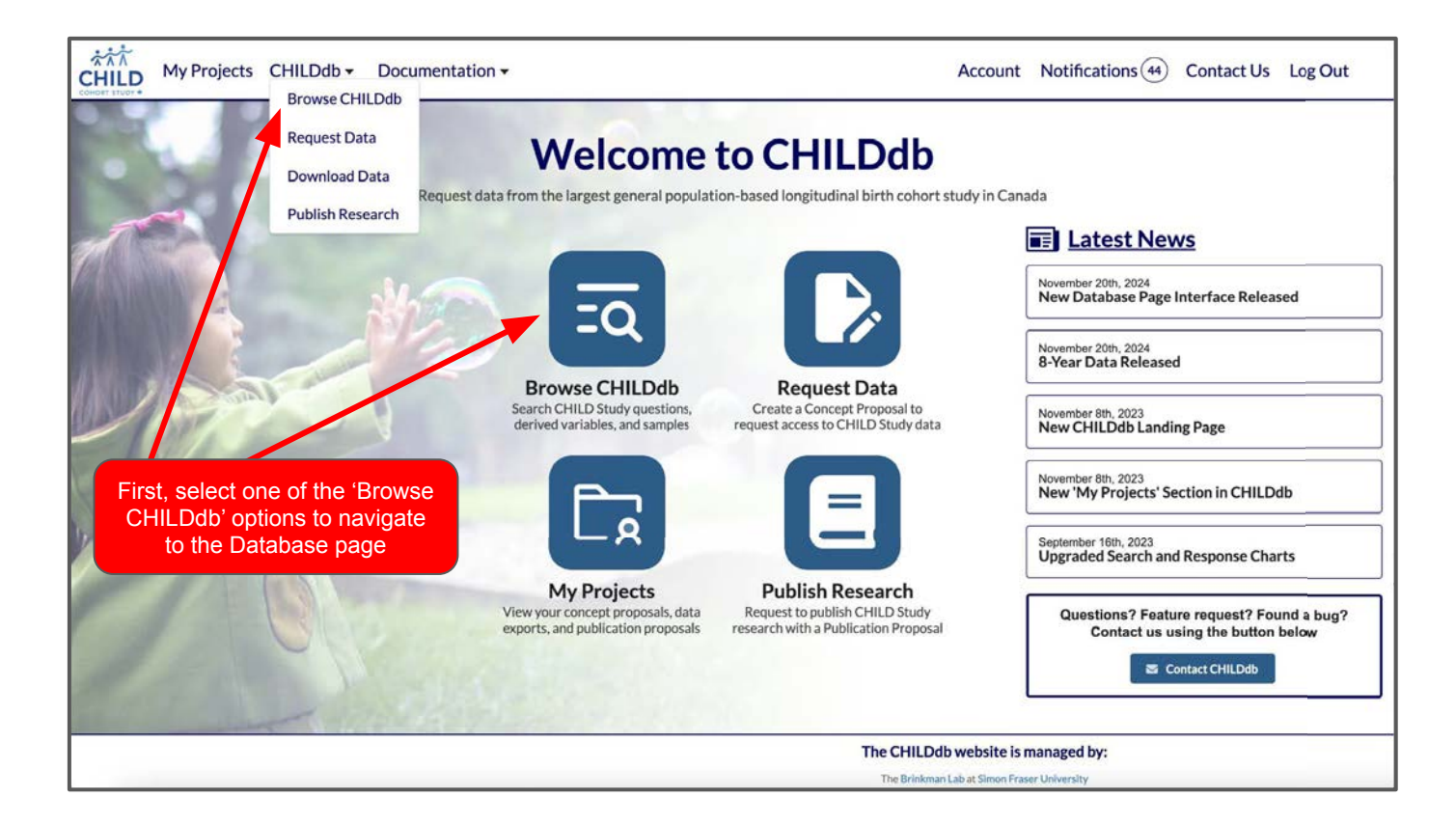

# Using the Database Page: Overview

| HILD My Projects CHIL                                                                                                    | Ddb - Documentation - Account Notification                                                                                                    | ns (44) Contact Us Log Out                                                |
|----------------------------------------------------------------------------------------------------|----------------------------------------------------------------------------------------------------|---------------------------------------------------------------------------|
| Variable Filters                                                                                                    | K Hide Filters                                                                                                    | Concept Proposal Menu                                                     |
| General Cohort<br>General<br>General<br>Gene | Enter keywords of interest (i.e. "allergy" or "CBIRTHCDQ").                                                                                                    | O Added Variables (E           View My Variables           Create Concept |
| Type<br>Derived Variables 202<br>Questionnaire 21,162<br>Analytes 862<br>Omics 227<br>CANUE 2,179<br>Skinprick 501<br>Limit by Category O<br>Search or select Visits to view<br>Categories that match your filters.<br>Load All Categories                                                                                                    | Welcome to the CHILDdb Database page!<br>Use the filters in the sidebar or the search tool above to find CHILD Study variable<br>View the tutorials to learn more about using this page, including using Concept Proposals for d<br>Tutorials | s.<br>ata requests.                                                       |
| Visit         Q           Enrollment         229           Prenatal 18 Weeks         1,838           Father Prenatal         400           Prenatal 30 Weeks         465           Birth         1,120           3 Months         3,290           6 Months         1,833           1 Year         3,639           18 Months         1,206           2 Years         1,206           2 Years         1,206           3 Years         2,533           5 Years         2,009           8 Years         2,218           0 12 more         012 more                                                                                                    |                                                                                                    |                                                                           |
| The Database page<br><b>Proposal Menu</b> (to                                                                                                    | e is made up of four sections: <b>Variable Filters</b> (sidebar), <b>Search</b> (top-mip-right; used for building data requests), and the <b>Variables Table</b> .                                                                            | iddle), the <b>Concept</b>                                                |

#### Using the Database Page: Variable Filters

| Variable Filters                                                                              | Hide Filters  |                                                                       |                           |       | O Tutorials        | Concept Proposal Menu    |         |
|-----------------------------------------------------------------------------------------------|---------------|-----------------------------------------------------------------------|---------------------------|-------|--------------------|--------------------------|---------|
| Cohort                                                                                        | Enter Rayword | Enter Lawwords of Internat II.4. "Elizage" or "CBRTHCDQ").            |                           |       | $\equiv$ Options - | 0 Added Variables 🖂      |         |
| • 1 more                                                                                      | Columns ~     |                                                                       |                           |       |                    |                          |         |
| Туре                                                                                          |               |                                                                       |                           |       |                    |                          |         |
| Derived Variables 202 Questionnaire 21,162                                                    |               | Variable Description                                                  | Category                  | Visit | Variable Type      | Response<br>Distribution | CHILDdb |
| Omics 227<br>CANUE 2,179                                                                      |               | Baby's sex                                                            | Child Birth Chart<br>Data | Birth | Questionnaire      |                          | 1136    |
| Skinprick 501                                                                                 |               | Total number of pregnancies, including present pregnancy<br>(Gravida) | Child Birth Chart<br>Data | Birth | Questionnaire      | (An)                     | 1136    |
| Limit by Category @<br>Search or select Visits to view<br>Categories that match your filters. |               | Term deliveries                                                       | Child Birth Chart<br>Data | Birth | Questionnaire      | 100.                     | 1136    |
| Load All Categories                                                                           |               | Preterm deliveries                                                    | Child Birth Chart<br>Data | Birth | Questionnaire      | (inc.)                   | 1136    |
| Visit 0<br>Enrollment 36                                                                      |               | Abortions (both surgical abortions and miscarriages)                  | Child Birth Chart<br>Data | Birth | Questionnaire      |                          | 1136    |
| Prenatal 18 Weeks 1,580<br>Father Prenatal 283<br>Prenatal 24 Weeks 214                       |               | Living children                                                       | Child Birth Chart<br>Data |       | Questionnaire      |                          | 1136 >  |
| Birth 948<br>3 Months 2,613                                                                   |               | What conditions did the mother have pre-labour?                       | Child Birth Chart<br>Data | Birth | Questionnaire      | N/A                      | N/F     |
| 6 Months 1,171<br>1 Year 2,784                                                                |               | Did the mother have any anesthetics during delivery?                  | Child Birth Chart<br>Data | Birth | Questionnaire      |                          | 1137    |
| 18 Months         956           2 Years         1,043                                         |               | If yes, indicate type of anesthetics                                  | Child Birth Chart<br>Data | Birth | Questionnaire      | N/A                      | N/A     |
| 2.5 Years 818<br>3 Years 1,938                                                                |               | Did the mother have analgesics/narcotics during delivery?             | Child Birth Chart<br>Date | Birth | Questionnaire      |                          | 1137.   |
| 4 rears 1,442<br>5 Years 2,506<br>8 Years 2,179                                               |               | If yes, indicate type of analgesics/narcotics:                        | Child Birth Chart<br>Data | Birth | Questionnaire      | N/A                      | N/A     |
| ● 12 more                                                                                     |               | Did the mother have any Oxytocin-like or related drugs                | Child Birth Chart         | Birth |                    |                          | 113725  |

The <u>Variable Filters</u> menu allows you to display variables according to selected **Cohorts**, **Types**, **Visits**, and **Categories**. The numbers in the white boxes beside the Type, Visit, and Category filters indicate the number of variables in the database for each option, while those beside the Cohort filters indicate the number of eligible participants in the cohort.

<u>Results will appear automatically once a Type. Visit. or Category has been selected. or a search term is submitted</u>. Here, the Questionnaire Type has been selected (the General cohort is selected by default). The red circular button at the top-right of the menu will revert the Variable Filter settings back to the default.

# Using the Database Page: Variable Filters

| CHILD My Projects CHI                                                                   | LDdb - Docum    | nentation 🕶                                                                                           |              | Accoun | t Notifications( | 4) Contact Us                 | Log Out    |
|-----------------------------------------------------------------------------------------|-----------------|----------------------------------------------------------------------------------------------------|--------------|--------|------------------|-------------------------------|------------|
| Variable Filters                                                                        | K Hide Filters  |                                                                                                    |              |        | O Tutorials Co   | ncept Proposal Menu           |            |
| Cohort                                                                                  | Encorbeyworth a | Enter inswering of Journal (I.a. Theory) of Control (Control)                                         |              |        | E Options -      | Options - 0 Added Variables f |            |
| ●1more                                                                                  | Columns *       |                                                                                                    |              |        |                  |                               |            |
| Туре                                                                                    |                 |                                                                                                    |              |        |                  |                               |            |
| Derived Variables ad 202     Questionnaire      21,162     Analytes 862                 | Select all      | Variable Description                                                                                  | Category     | Visit  | Variable Type    | Response<br>Distribution      | CHILDdb IE |
| Omics 227<br>CANUE 2,179                                                                |                 | Has your child had any colds in the last 6 months?                                                    | Child Health | 1 Year | Questionnaire    |                               | 1233       |
| Skinprick 501                                                                           |                 | How many colds has your child had?                                                                    | Child Health | 1 Year | Questionnaire    |                               | 1233       |
| Bayley Scales (Edmonton Only) 58                                                        |                 | How old was your child when s/he started the first cold<br>during the last 6 months? (Months)         | Child Health | 1 Year | Questionnaire    |                               | 1233       |
| (Edmonton Only)<br>Child Blood CBC 44                                                   |                 | How long did this cold last?                                                                          | Child Health | 1 Year | Questionnaire    |                               | 1233       |
| Child Clinical Assessment 41<br>Child External Allergy Results 42<br>Child Health 42212 |                 | What symptoms did your child have during their first cold within the last 6 months?<br>0 11 variables | Child Health | 1 Year | Questionnaire    | N/A                           | N/A        |
| Child Medications 443                                                                   |                 | Was your child given any medication(s) for their first cold within the last 6 months?                 | Child Health | 1 Year | Questionnaire    |                               | 1234 >     |
| ې Visit                                                                                 |                 | Did your child have a second cold during this period?                                                 | Child Health | 1 Year | Questionnaire    |                               | 1234       |
| Prenatal 18 Weeks 1,580 Father Prenatal 283                                             |                 | Second cold during last 6 months<br>2 variables                                                       | Child Health | 1 Year | Questionnaire    | N/A                           | N/A        |
| Prenatal 36 Weeks 314<br>Birth 948<br>3 Months 2413                                     |                 | What symptoms did your child have during their second cold within the last 6 months?<br>11 variables  | Child Health | 1 Year | Questionnaire    | N/A                           | N/A        |
| 6 Months 1,171<br>✓ 1 Year ◀ 2,784                                                      |                 | Was your child given any medication(s) for their second cold within the last 6 months?                | Child Health | 1 Year | Questionnaire    |                               | 1236       |
| 18 Months     956     2 Years     1,043                                                 |                 | Did your child have a third cold during this period?                                                  | Child Health | 1 Year | Questionnaire    |                               | 123€       |

Category filters (middle-left) will appear once a Visit filter has been selected, after clicking the 'Load All Categories' button (see previous picture), or after submitting a search query. In this example, the **Child Health** Questionnaire has been selected from the **1 Year** Visit and **General** Cohort.

The Cohort column is not displayed by default (unless multiple cohorts are being queried), but can be displayed, along with additional columns, using the **Columns** button above the table.

## Using the Database Page: Search

| *☆☆<br>CHILD My Projects CHIL                                                                               | .Ddb 👻 Docum        | nentation -                                                                                |                                  | Account                         | Notifications (4 | Contact Us               | Log Out          |  |
|----------------------------------------------------------------------------------------------------|---------------------|--------------------------------------------------------------------------------------------|----------------------------------|---------------------------------|------------------|--------------------------|------------------|--|
| Variable Filters                                                                                            | < Hide Filters      |                                                                                            |                                  | Click or press ENTER to search. |                  |                          |                  |  |
| Cohort                                                                                                    | allergy             |                                                                                            | 0                                | २ Search 🗶 🛱                    | E Options -      | 0 Added Variabl          | es (⊞            |  |
| ●1more                                                                                                    | 1167 variables retu | rned for 'allergy'                                                                         | ·                                |                                 | C Visualize      |                          |                  |  |
| Туре                                                                                                    |                     |                                                                                            |                                  |                                 |                  |                          |                  |  |
| Derived Variables tel 2<br>Questionnaire 1,161<br>Analytes 0                                                | Select all 👻        | Variable Description                                                                       | Category                         | Visit                           | Variable Type    | Response<br>Distribution | CHILDdb I        |  |
| Comics 4<br>CANUE 0                                                                                         |                     | Probable clinical IgE-mediated peanut allergy (3 Years) 🖬                                  | Clinical IgE-mediated<br>Allergy | 3 Years                         | Derived Variabe  | Litt                     | 193-             |  |
| Skinprick 0                                                                                                 |                     | Aeroallergy sensitization                                                                  | Skin prick                       | 8 Years                         | Derived Variable |                          | 197              |  |
| Child Clinical Assessment [3Y] 6<br>Child Clinical Assessment [3Y] 6                                        |                     | Have you had skin allergy symptoms (ECZEMA, HIVES,<br>ALLERGY RASH) in the last 12 months? | Father Health                    | Father Prenatal                 | Questionnaire    | Lan                      | 1071             |  |
| Child Clinical Assessment [BY] 22<br>Child External Allergy Results 42<br>Child External Allergy Results 42 |                     | Physician Diagnoses - In your opinion, does the child have<br>any of the following?        | Child Clinical<br>Assessment     | 8 Years                         | Questionnaire    | N/A                      | N/A              |  |
| Child External Allergy Results 42<br>[3Y] Child External Allergy Results 42                                 |                     | Did your child have any symptoms of a food allergy in the last 12 months?                  | Child Health                     | 8 Years                         | Questionnaire    |                          | 1590             |  |
| [5Y]<br>Child Health (revised) [3M] 50                                                                      |                     | Food alleray diagnosed by a healthcare professional<br>3 variables                         | Child Health                     | 8 Years                         | Questionnaire    | N/A                      | <sub>N/A</sub> > |  |
| Visit a                                                                                                    |                     | Has your child EVER had repeated allergy symptoms to any<br>of the following:              | Child Health                     | 8 Years                         | Questionnaire    | N/A                      | N/A              |  |
| Prenatal 18 Weeks 53                                                                                        |                     | Allerav Skin Testing                                                                       | Child Health                     | 8 Years                         | Questionnaire    | N/A                      | N/A              |  |
| Prenatal 36 Weeks 0                                                                                         |                     | Allergy Blood Testing                                                                      | Child Health                     | 8 Years                         | Questionnaire    | N/A                      | N/A              |  |
| 3 Months         83           6 Months         51           1 Year         146                              |                     | How many UNSCHEDULED visits occurred for the following reasons?                            | Child Health                     | 8 Years                         | Questionnaire    | N/A                      | N/A              |  |

The <u>Search</u> section allows you to search for variables in the database using keywords or phrases. Returned results will be highlighted by default with any words that match your search. Along with the **Variable Description**, you can also search **Category**, **CHILDdb ID**, or **External Xref** (external resource cross-references, such as Health Diary codes or CANUE IDs).

You can also download a CSV file of your search results using the **Download Search Results** button.

#### Using the Database Page: Search

| Variable Filters                                     | < Hide Filters      |                                                                                                    |            |                                                   | O Tutorials      | pt Proposal Menu         |                    |  |  |
|------------------------------------------------------|---------------------|----------------------------------------------------------------------------------------------------|------------|---------------------------------------------------|------------------|--------------------------|--------------------|--|--|
| Cohort                                               | allergy             | allergy Q Search 🗶 🛱 Options - 0 Added Variables 🚝                                                                       |            |                                                   |                  |                          |                    |  |  |
| O1mm<br>Type                                         | 3045 variables retu | urned for 'allergy' 🛓 Download Search Results Columns *                                                                  | )          | Search Op                                         | tions C          |                          |                    |  |  |
| Questionnaire 2,634                                  | Select all 👻        | Variable Description                                                                                                    | Category   | <ul> <li>Search Su</li> <li>Include He</li> </ul> | eaders O pe      | Response<br>Distribution | CHILDdb IE         |  |  |
| Comics 4                                             |                     | Food or inhalant allergens (atopy) - Positive skin prick test to at least one food or inhalant aller <u>view more</u>    | Skin prick | <ul> <li>Text Highli</li> </ul>                   | ighting 😧 ble    | Lad                      | 165                |  |  |
|                                                      |                     | Food allergens - Positive skin prick test to at least one food allergen - positive skin prick test ( <u>view more</u>    | Skin prick | 1 Year                                            | Derived Variable | Last                     | 165                |  |  |
| Child Health (8Y) 263<br>Environmental Assessment RA |                     | Inhalant allergens - Positive skin prick test to at least one inhalant allergen - positive skin pricview more 🖬          | Skin prick | 1 Year                                            | Derived Variable | Lad                      | 165                |  |  |
| (3M) Child Health (SY) Child Health (SY) R4 84       |                     | Food or inhalant allergens (atopy) - Positive skin prick test to at least one food or inhalant aller <u>view more</u>    | Skin prick | 3 Years                                           | Derived Variable |                          | 169                |  |  |
| Mother Health (P18W) 84<br>Child Health (4Y) 84      |                     | Food allergens - Positive skin prick test to at least one food allergen - positive skin prick test ( <u>view more</u>    | Skin prick | 3 Years                                           | Derived Variable |                          | 169                |  |  |
| Child Health (2Y) 80<br>119 more                     |                     | Inhalant allergens - Positive skin prick test to at least one inhalant allergen - positive skin pricview more 🖬          | Skin prick | 3 Years                                           | Derived Variable | Lad                      | 169 <sup>,</sup> > |  |  |
|                                                      |                     | Food or inhalant allergens (atopy) - Positive skin prick test to<br>at least one food or inhalant allerview more         | Skin prick | 5 Years                                           | Derived Variable |                          | 174                |  |  |
| Prenatal 18 Weeks 169 Father Prenatal 52             |                     | Food allergens - Positive skin prick test to at least one food allergen - positive skin prick test (view more a          | Skin prick | 5 Years                                           | Derived Variable | Lad                      | 174                |  |  |
| Prenatal 36 Weeks 34<br>Birth 39                     |                     | Inhalant allergens - Positive skin prick test to at least one inhalant allergen - positive skin pric <u>view more</u>    | Skin prick | 5 Years                                           | Derived Variable |                          | 174:               |  |  |
| 6 Months 346<br>112<br>1 Year 300                    |                     | Food or inhalant allergens (atopy) - Positive skin prick test to<br>at least one food or inhalant aller <u>view more</u> | Skin prick | Father Prenatal                                   | Derived Variable | Last                     | 187                |  |  |
| 18 Months 138                                        |                     | Food allergens - Positive skin prick test to at least one food                                                           | Skin prick | Father Prenatal                                   | Derived Variable | Lad                      | 188                |  |  |

Search behaviour can be adjusted using the <u>Search Options</u> menu. By turning off **Strict Search**, the database will be queried for terms *similiar* to your search, not just the literal term. It can be especially useful when submitting long queries, or queries with multiple keywords. In this example, the same search term as before ('allergy') returned 3045 results compared to 1167 with Strict Search on because other terms like 'allergen' were hit.

You can also use the Search Options menu to toggle **Search Suggestions** and **Text Highlighting**, or choose to **focus on or exclude Variable Headers** (headers explained on next slide). The red circular button at the top-right of the menu will revert your search settings back to the default.

## Using the Database Page: Variables Table

| /ariable Filters 🦉 🦉                                                                           | K Hide Filters      |                                                                                                |                               |                 | O Tutorials      | cept Proposal Menu       |            |
|------------------------------------------------------------------------------------------------|---------------------|------------------------------------------------------------------------------------------------|-------------------------------|-----------------|------------------|--------------------------|------------|
| Cohort                                                                                         | allergy             |                                                                                                | Q                             | Search 🗶 🗮      | E Options +      | 0 Added Variabl          | es 🖅       |
| ● 1 more                                                                                       | 1167 variables retu | irned for 'allergy' 🛓 Download Search Results Columns -                                        | •                             |                 | C Visualize      |                          |            |
| Туре                                                                                           |                     |                                                                                                |                               |                 |                  |                          |            |
| Derived Variables         2           Questionnaire         1,161           Analytes         0 | Select all 🝷        | Variable Description                                                                           | Category                      | Visit           | Variable Type    | Response<br>Distribution | CHILDdb II |
| Omics 4<br>CANUE 0                                                                             | 1. 🗆                | Probable clinical IgE-mediated peanut allergy (3 Years)                                        | Clinical IgE-mediated allergy | 3 Years         | Derived Variable | З. ш                     | 193-       |
| Skinprick 0                                                                                    |                     | Aeroallergy sensitization                                                                      | Skin prick                    | 8 Years         | Derived Variable | Last                     | 197        |
| Child Clinical Assessment [3Y] 6<br>Child Clinical Assessment [5Y] 8                           |                     | Have you had skin allergy symptoms (ECZEMA, HIVES, ALLERGY RASH) in the last 12 months?        | Father Health                 | Father Prenatal | Questionnaire    |                          | 1071       |
| Child Clinical Assessment [8Y] 22<br>Child External Allergy Results 42                         |                     | Physician Diagnoses - In your opinion, does the child have any of the following? O 8 variables | Child Clinical<br>Assessment  | 8 Years         | Questionnaire    | N/A                      | N/A        |
| [1Y]<br>Child External Allergy Results [3Y]                                                    |                     | Did your child have any symptoms of a food allergy in the last 12 months?                      | Child Health                  | 8 Years         | Questionnaire    |                          | 1590       |
| Child External Allergy Results 42<br>[5Y]<br>Child Health (revised) [3M] 50                    | <b>2</b> .          | Food allergy diagnosed by a healthcare professional Section 2012                               | Child Health                  | 8 Years         | Questionnaire    | N/A                      | N/A >      |
| ◆2 <u>5 more</u>                                                                               |                     | Was a food allergy diagnosed by a health care professional?                                    | Child Health                  | 8 Years         | Questionnaire    | Las                      | 1593       |
| Visit Q<br>Enrollment 0                                                                        |                     | Specify type of healthcare professional consulted                                              | Child Health                  | 8 Years         | Questionnaire    |                          | 1593       |
| Prenatal 18 Weeks 53<br>Father Prenatal 23                                                     |                     | If other, specify                                                                              | Child Health                  | 8 Years         | Questionnaire    | Latel                    | 1593       |
| Birth 4                                                                                        |                     | Has your child EVER had repeated allergy symptoms to any<br>of the following: 9 variables      | Child Health                  | 8 Years         | Questionnaire    | N/A                      | N/A        |
| 6 Months 51                                                                                    |                     | Allergy Skin Testing O 3 variables                                                             | Child Health                  | 8 Years         | Questionnaire    | N/A                      | N/A        |

The **Variables Table** displays all variables (and associated metadata) that match your search query and selected variable filters. It also contains functionality for adding variables to data requests and viewing response distributions. Below are explanations for some of the key concepts and features of the Variables Table:

(1) The checkboxes in the left-most column are used to select individual variables or entire variable groups. Selected variables can be saved to a Concept Proposal as part of a data request.

(2) Variables can also be organized into Variable Groups that contain multiple variables. By clicking on the black '+' button under the header, you can expand the group to view all contained variables, as shown here in the black box.

(3) You can view the **distribution of responses** for a variable by clicking on the button in the Response Distribution column. This will bring up a window that shows a bar chart or continuous plot depending on the data type.